## Comment implanter un programme dans le mBot?

A - Créez le programme demandé sur mBlock, vous remarquerez que la traduction en langage C s'exécute sur la fenêtre de droite

B - Vérifiez sur le robot que le commutateur est bien sur « ON ».

C - Assurez-vous que dans l'onglet « Connecter », « par port série (COM) » l'instruction

| 😨 mBlock - Based On Scratch From the MIT Media Lab(v3.4.2) - par port série (COM) Connecté - |                                                                                                    |                                                                                                    |                                                                                                    |                                                                                                    |                                                                                                    |
|----------------------------------------------------------------------------------------------|----------------------------------------------------------------------------------------------------|----------------------------------------------------------------------------------------------------|----------------------------------------------------------------------------------------------------|----------------------------------------------------------------------------------------------------|----------------------------------------------------------------------------------------------------|
| Fichier Edition                                                                              | Connecter                                                                                                    | Choix de la carte                                                                                                    | Choix des extensions                                                                                                    | Choix de la la                                                                                                    | ngue Ai                                                                                                    |
| Scripts                                                                                      | par poi                                                                                                    | rt série (COM)                                                                                                    | >                                                                                                    | COM3                                                                                                    |                                                                                                    |
|                                                                                              | par Blu                                                                                                    | letooth                                                                                                    | >                                                                                                    |                                                                                                    |                                                                                                    |
| Mouvement                                                                                    | par WiFi (2,4GHz)                                                                                                    |                                                                                                    | >                                                                                                    |                                                                                                    |                                                                                                    |
| Apparence                                                                                    | Réseau                                                                                                    | i i i i i i i i i i i i i i i i i i i                                                                                                    | >                                                                                                    |                                                                                                    |                                                                                                    |
| F                                                                                            | <ul> <li>mBlock - Base</li> <li>ichier Edition</li> <li>Scripts</li> <li>Mouvement</li> <li>Apparence</li> <li>Son</li> </ul> | <ul> <li>mBlock - Based On Scratch</li> <li>ichier Edition Connecter</li> <li>Scripts par por<br/>par Blu</li> <li>Mouvement</li> <li>Apparence</li> <li>Son</li> </ul> | <ul> <li>mBlock - Based On Scratch From the MIT Medicichier Edition Connecter Choix de la carte</li> <li>Scripts par port série (COM)</li> <li>par Bluetooth</li> <li>par WiFi (2,4GHz)</li> <li>Réseau</li> </ul> | <ul> <li>mBlock - Based On Scratch From the MIT Media Lab(v3.4.2) - par por precision in the mathematical sector of the mathematical sector of the mathe</li></ul> | mBlock - Based On Scratch From the MIT Media Lab(v3.4.2) - par port série (COM) (<br>inchier Edition Connecter Choix de la carte Choix des extensions Choix de la la<br>Scripts par port série (COM)        Scripts     par port série (COM)       Mouvement<br>Apparence<br>Son     par WiFi (2,4GHz) |

D - Une fois le programme prêt à être testé, « Téléverser dans l'Arduino », attendez le codage de votre programme et son transfert dans le robot. Une fois le transfert achevé, il s'exécutera selon vos instructions de programmation (soit directement, soit par une manipulation sur le robot de votre part), Réaliser les étapes 1,2 et 3 dans l'ordre...

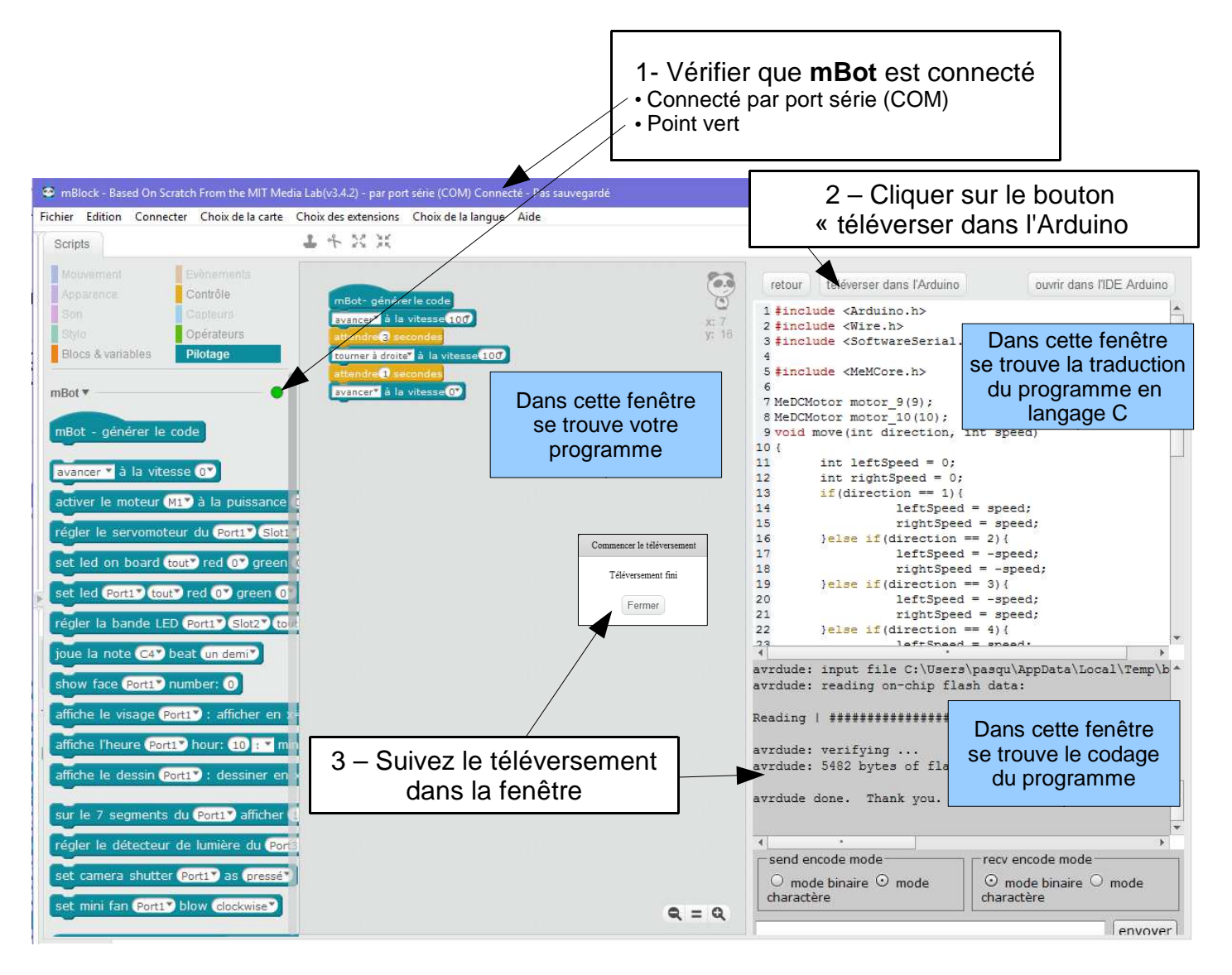